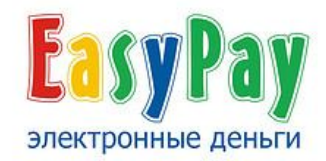

# Административный интерфейс Руководство администратора

www.easypay.by

# Содержание

| 1. | Введение                                 | 3  |
|----|------------------------------------------|----|
| 2. | Внешний вид административного интерфейса | 4  |
| 3. | Прием в обработку электронных счетов     | 5  |
| 4. | Отмена электронных счетов                | 7  |
| 5. | Выписка электронного счета покупателю    | 9  |
| 6. | Отправка сообщений                       | 11 |

## Введение

Система EasyPay (от английского: Easy – легко, Pay – платить) - это платежная система, предназначенная для осуществления быстрых платежей, надежный и быстрый способ передачи денег в интернете и с помощью SMS-сообщений.

**EasyPay** действует на территории Республики Беларусь и использует "электронные деньги" в качестве платежного средства. Использование "электронных денег" регламентируется Национальным банком Республики Беларусь.

EasyPay – это совместный проект ОАО «Белгазпромбанк» и ООО «Открытый Контакт»:

- ОАО «Белгазпромбанк» обеспечивает прием средств (электронных денег в белорусских рублях) от плательщика и предъявление их продавцу.

- ООО «Открытый контакт» выполняет функции процессингового центра (техническое обеспечение системы) по операциям, производимым с электронными деньгами системы.

Административный интерфейс предназначен для дистанционного взаимодействия администратора магазина с системой EasyPay для обработки электронных счетов оплаченных электронными деньгами EasyPay.

#### Основные функции интерфейса:

1. Вход в систему EasyPay. Осуществляется через сеть Интернет, с помощью браузера (Internet Explorer, Firefox, Opera и др.) по официальному адресу системы: <u>www.easypay.by</u>.

- 2. Просмотр оплаченных электронных счетов
- 3. Прием в обработку оплаченных электронных счетов
- 4. Отмена оплаченных электронных счетов
- 5. Выписка электронных счетов
- 6. Отправка сообщений покупателям

#### Вход в административный интерфейс предприятия торговли и сервиса EasyPay

Осуществляется с сайта EasyPay.by в разделе «Поставщикам товаров и услуг» «Вход для администрирования»:

| Eag     | syPay |  |
|---------|-------|--|
| Логин:  | test  |  |
| Пароль: | ••••• |  |
|         | Вход  |  |

Логин и пароль выдается ответственному лицу при заключении договора в Процессинговом центре (ООО «Открытый контакт»).

# Внешний вид административного интерфейса EasyPay для предприятий торговли и сервиса

| IDEA. LELI                                                                                                    |                                                                                      | on "- ID- 111 111                                                                                   | 11 11 DVO                                                                     | n- 17-00-34 22                                                                             | 07 2008 PLIVOR 18-02-0                                                                                 | 02 22 07 2008                                                                            |                                                                     |                  |
|----------------------------------------------------------------------------------------------------|--------------------------------------------------------------------------------------|----------------------------------------------------------------------------------------------------|-------------------------------------------------------------------------------|--------------------------------------------------------------------------------------------|----------------------------------------------------------------------------------------------------|------------------------------------------------------------------------------------------|---------------------------------------------------------------------|------------------|
| ПТС: 'На:<br>Номер: о<br>Автоприн<br>Время ж<br>Период б                                                                | ня тезан<br>вание орган<br>к ооо1<br>нятие счета<br>изни счета,<br>блокирован        | изации"<br>в обработку: да<br>банковских дна<br>ия денег перед                                      | а<br>ей: <b>1</b><br>передачей                                                | их в банк, бан                                                                             | нковских дней: 2                                                                                       | :: http://www.test.sho<br>ail: test @open.by<br>решены запросы с II                      | op.by<br>P: 111.111.11.1                                            | $\Big\} \square$ |
| Важно:                                                                                                    |                                                                                      |                                                                                                    |                                                                               |                                                                                            |                                                                                                    |                                                                                          |                                                                     |                  |
| 1. Нет<br>2. Нет<br>Список с                                                                                            | принимайте<br>зыполняйте<br>четов с 24                                               | в обработку не<br>заказ не приня<br>Июнь                                                            | оплаченны<br>в оплаченн<br>2008 🗸                                             | и счет.<br>ый счет в обра<br>по 24 💌 Ик                                                    | аботку.<br>оль 💌 2008 💌 опла                                                                           | аченные 🔽 <u>Показ</u> а                                                                 | <u>ать ВНИЗ</u>                                                     | 3                |
| 1. Неп<br>2. Неп<br>Список с<br>принять                                                                                 | аринимайте<br>зыполняйте<br>четов с 24<br>клиент                                     | в обработку не<br>заказ не приня<br>Июнь<br>Номер счета                                             | оплаченны<br>в оплаченн<br>2008 🕶<br>статус                                   | и счет.<br>ый счет в обра<br>по 24 💌 Ик<br>сумма, руб.                                     | аботку.<br>оль 💌 2008 💌 опла<br>время выписки счета                                                    | аченные 💌 <u>Показа</u><br>а время оплаты                                                | ать <u>ВНИЗ</u><br>время отмены                                     | 3                |
| <ol> <li>Не п</li> <li>Не п</li> <li>Не п</li> <li>Список с</li> <li>принять</li> <li>принят</li> </ol>                 | аринимайте<br>зыполняйте<br>четов с 24<br>клиент<br>00337834                         | в обработку не<br>заказ не приня<br>Июнь<br>номер счета<br>20087136735                              | оплаченны<br>в оплаченн<br>2008 🕶<br>статус<br>Оплачен                        | и счет.<br>ый счет в обра<br>по 24 💌 Ик<br>сумма, руб.<br>9 900.00                         | аботку.<br>оль 💌 2008 💌 опла<br>время выписки счета<br>06:07 13.07.08                                  | аченные 💌 <u>Показа</u><br>а время оплаты<br>06:10 13.07.08                              | ать <u>ВНИЗ</u><br>время отмены<br>завершён                         |                  |
| <ol> <li>Не п</li> <li>Не п</li> <li>Не п</li> <li>Список с</li> <li>принять</li> <li>принят</li> <li>принят</li> </ol> | аринимайте<br>зыполняйте<br>четов с 24<br>клиент<br>00337834<br>01308131             | в обработку не<br>заказ не приня<br>Июнь<br>Номер счета<br>20087136735<br>20087919578               | оплаченны<br>в оплаченни<br>2008<br>статус<br>Оплачен<br>Оплачен              | и счет.<br>ый счет в обра<br>по 24 💌 Ик<br>сумма, руб.<br>9 900.00<br>5 900.00             | аботку.<br>оль 2008 опла<br>время выписки счета<br>06:07 13.07.08<br>19:57 09.07.08                    | аченные M Показа<br>а время оплаты<br>06:10 13.07.08<br>19:58 09.07.08                   | ать ВНИЗ<br>время отмены<br>завершён<br>завершён                    |                  |
| 1. Не п<br>2. Не п<br>Список с<br>принять<br>принят<br>принят                                                           | аринимайте<br>зыполняйте<br>четов с 24<br>клиент<br>00337834<br>01308131<br>01311390 | в обработку не<br>заказ не приня<br>Июнь<br>Номер счета<br>20087136735<br>20087919578<br>0807033466 | оплаченны<br>в оплаченни<br>2008 🕶<br>статус<br>Оплачен<br>Оплачен<br>Оплачен | и счет.<br>ый счет в обра<br>по 24 💌 Ик<br>сумма, руб.<br>9 900.00<br>5 900.00<br>5 900.00 | аботку.<br>оль 2008 сопла<br>время выписки счета<br>06:07 13.07.08<br>19:57 09.07.08<br>17:16 03.07.08 | аченные М Показа<br>а время оплаты<br>06:10 13.07.08<br>19:58 09.07.08<br>17:18 03.07.08 | ать <u>ВНИЗ</u><br>время отмены<br>завершён<br>завершён<br>завершён |                  |

#### 1. Сведения о предыдущей сессии работы:

Логин администратора продавца, IP-адрес, время и дата входа/выхода в административный интерфейс.

#### 2. Информация о владельце:

- ПТС (предприятие торговли и сервиса) название организации
- Номер ПТС
- Автопринятие принятие заказа автоматическое (да) / (нет)
- Время жизни неоплаченного счета
- Период блокирования денег перед передачей их в банк
- URL
- e-mail
- Разрешены запросы с адресов IP

#### 3. Список счетов

## Прием в обработку оплаченных электронных счетов

Прием в обработку оплаченных электронных счетов может выполняться автоматически или администратором.

Если прием осуществляется администратором, то он должен принять оплаченные счета в обработку, в течение периода блокирования электронных денег покупателя в системе EasyPay. **Период блокирования электронных денег** – это период времени, в который деньги покупателя после оплаты товара или услуги блокируются в системе EasyPay. Этот период может длиться от одного до четырех банковских дней. Период блокирования определяет владелец предприятия торговли и сервиса в момент заключения договора.

Для того чтобы администратор принял в обработку оплаченные покупателем электронные счета необходимо:

1) Выбрать период и тип счета «оплаченные», нажать кнопку «Показать»;

| Список счетов 22 – Апрель – 2008 – По 22 – Май | <ul> <li>▼ 2008 ▼ оплаченные Показать</li> </ul> |
|------------------------------------------------|--------------------------------------------------|
|------------------------------------------------|--------------------------------------------------|

2) Для оплаченных электронных счетов отметить флажок в столбце «Принять»;

| Список с | четов с 24 | Июнь        | 2008 🕶  | по 24 💌 Ик  | оль 🗙 2008 🗙 оплаче | нные 🚩 Показа  | ать ВНИ      |
|----------|------------|-------------|---------|-------------|---------------------|----------------|--------------|
| принять  | клиент     | номер счета | статус  | сумма, руб. | время выписки счета | время оплаты   | время отмень |
|          | 00337834   | 20087136735 | Оплачен | 9 900.00    | 06:07 13.07.08      | 06:10 13.07.08 | Отмена       |
| принят   | 01308131   | 20087919578 | Оплачен | 5 900.00    | 19:57 09.07.08      | 19:58 09.07.08 | завершён     |
| принят   | 01311390   | 0807033466  | Оплачен | 5 900.00    | 17:16 03.07.08      | 17:18 03.07.08 | завершён     |
| Итого:   |            |             |         | 21 700.00   |                     |                |              |

3) Нажать кнопку «Принять выбранное»;

| принять | клиент   | номер счета | статус  | сумма, руб. | время выписки счета | время оплаты   | время отмены |
|---------|----------|-------------|---------|-------------|---------------------|----------------|--------------|
|         | 00337834 | 20087136735 | Оплачен | 9 900.00    | 06:07 13.07.08      | 06:10 13.07.08 | Отмена       |
| принят  | 01308131 | 20087919578 | Оплачен | 5 900.00    | 19:57 09.07.08      | 19:58 09.07.08 | завершён     |
| принят  | 01311390 | 0807033466  | Оплачен | 5 900.00    | 17:16 03.07.08      | 17:18 03.07.08 | завершён     |
| Итого:  |          |             |         | 21 700.00   |                     |                |              |

4) Контролировать изменение статуса счета на «принят».

| принять | клиент   | номер счета | статус  | сумма, руб. | время выписки счета | время оплаты   | время отмень |
|---------|----------|-------------|---------|-------------|---------------------|----------------|--------------|
| принят  | 00337834 | 20087136735 | Оплачен | 9 900.00    | 06:07 13.07.08      | 06:10 13.07.08 | Отмена       |
| принят  | 01308131 | 20087919578 | Оплачен | 5 900.00    | 19:57 09.07.08      | 19:58 09.07.08 | завершён     |
| принят  | 01311390 | 0807033466  | Оплачен | 5 900.00    | 17:16 03.07.08      | 17:18 03.07.08 | завершён     |
| Итого:  |          |             |         | 21 700.00   |                     |                |              |

### Отмена оплаченного счёта

Процедура отмены возможна в течение периода блокирования. Если по истечению периода блокирования администратор магазина не принял электронный счет в обработку и не отменил, деньги покупателя автоматически возвращаются в его кошелек.

Для отмены оплаченных электронных счетов необходимо:

1) Выбрать период и тип счета «оплаченные», нажать кнопку «Показать»;

| Список счетов с 22 • Апрель • 2008 • По 22 • Май • 2008 • оплаченные Показать |  |
|-------------------------------------------------------------------------------|--|
|-------------------------------------------------------------------------------|--|

2) Для оплаченных электронных счетов напротив отменяемого электронного счета, в столбце «время отмены», выбрать функцию «Отмена»;

٦

٦

|         |          | line and a second |         |             |                     | 1              |              |
|---------|----------|-------------------|---------|-------------|---------------------|----------------|--------------|
| принять | клиент   | номер счета       | статус  | сумма, руо. | время выписки счета | время оплаты   | время отмены |
|         | 00337834 | 20087136735       | Оплачен | 9 900.00    | 06:07 13.07.08      | 06:10 13.07.08 | Отмена       |
| принят  | 01308131 | 20087919578       | Оплачен | 5 900.00    | 19:57 09.07.08      | 19:58 09.07.08 | завершён     |
| принят  | 01311390 | 0807033466        | Оплачен | 5 900.00    | 17:16 03.07.08      | 17:18 03.07.08 | завершён     |
| Итого:  |          |                   |         | 21 700.00   |                     |                |              |

3) В поле «Причина отмены» ввести причину, по которой электронный счет отменяется;

- 4) Ввести пароль на вход в административный интерфейс EasyPay;
- 5) Нажать кнопку «Отменить»;

Г

| принять | клиент                 | номер счета  | статус  | сумма, руб. | время выписки счета | время оплаты   | время отмены   |
|---------|------------------------|--------------|---------|-------------|---------------------|----------------|----------------|
|         | 00008013               | 200879161141 | Отменен | 5 900.00    | 16:11 09.07.08      | 16:14 09.07.08 | 16:19 09.07.08 |
| Итого:  |                        |              |         | 5 900.00    |                     |                |                |
| Причина | а от <mark>мень</mark> | (            | Измен   | ение заказа |                     |                |                |
|         |                        | иени пароле  | M       |             |                     |                |                |

6) Контролировать изменение статуса счета на «Отменен»;

| Список о | четов с 🛛 | 29 💌 Март 🛐   | <u>2008 т</u> по | 28 💌 Апрель    | 💌 2008 💌 вс               | e 🔽 [           | оказать         |
|----------|-----------|---------------|------------------|----------------|---------------------------|-----------------|-----------------|
| принять  | клиент    | номер счета   | статус           | сумма, руб.    | время<br>выписки<br>счета | время<br>оплаты | время<br>отмены |
|          | 02901363  | ad_120937278  | Отменен          | 100.00         | 11:53 28.04.08            | 11:53 28.04.08  | 14:13 28.04.08  |
|          | 02901363  | ad 1209372651 | Не оплачен       | 234 567 890.00 | 11:50 28.04.08            |                 | Отмена          |

7) Оповестить покупателя об отмене его заказа, используя контактные реквизиты, указанные в заказе на покупку услуги/товара. В этом случае электронные деньги покупателя возвращаются в его кошелек.

\* Для принятых в обработку электронных счетов, помеченных статусом «Оплачен», процедура отмены аналогична и возможна в течение периода блокирования.

| принять | клиент   | номер счета | статус  | сумма, руб. | время выписки счета | время оплаты   | время отмены |
|---------|----------|-------------|---------|-------------|---------------------|----------------|--------------|
| принят  | 00337834 | 20087136735 | Оплачен | 9 900.00    | 06:07 13.07.08      | 06:10 13.07.08 | Отмена       |
| принят  | 01308131 | 20087919578 | Оплачен | 5 900.00    | 19:57 09.07.08      | 19:58 09.07.08 | завершён     |
| принят  | 01311390 | 0807033466  | Оплачен | 5 900.00    | 17:16 03.07.08      | 17:18 03.07.08 | завершён     |
| Итого:  |          |             |         | 21 700.00   |                     |                |              |

#### Отмена платежа покупателем:

#### Если Продавец не принял счёт в обработку:

Покупатель может самостоятельно отменить оплаченный им электронный счет, если он еще не принят в обработку. В этом случае, электронные деньги покупателя возвращаются в его кошелек.

Внимание! Если Администратор магазина не принял электронный счет в обработку, то по истечении «Периода блокирования» электронные деньги покупателя автоматически возвращаются в его кошелек.

#### Если Продавец принял счёт в обработку:

Если покупатель хочет отказаться от оплаченного им и принятого Администратором магазина в обработку электронного счета, предусмотрен запрос покупателя на отмену оплаты электронного счета. В административный веб-интерфейс Администратора поступает запрос покупателя на отмену электронного счета. Администратор может отменить оплату электронного счета в течение Периода блокирования. Процедура отмены оплаты электронного счета и описана выше. В этом случае, электронные деньги покупателя возвращаются в его кошелек.

# Выписка счёта покупателю

Предприятие торговли и сервиса может в ответ на заявку пользователя произвести расчет стоимости и выставить счёт в кошелёк пользователя самостоятельно в разделе ВЫПИСКА СЧЕТОВ:

| Еазурау<br>Счета Выписка счетов) Отпр                                                                                                    | авка сообщений Выход                                                                                                    |                                                                                 |                                                                                                    |
|----------------------------------------------------------------------------------------------------|----------------------------------------------------------------------------------------------------|---------------------------------------------------------------------------------|----------------------------------------------------------------------------------------------------|
| Пред. сессня." Теstshop": IP: 11<br>ПТС: "название организации"<br>Номер: 0001<br>Автопринятие счета в обработк<br>Время жизни счета, банковски:<br>Период блокирования денег пе<br>Выписка счета клиенту | 1.111.11.11 , вход: 16:30:09 24.07.2008, выход:<br>у: <b>да</b><br>х дней: <b>1</b><br>ред передачей их в банк, банковских дней: <b>2</b> | 16:30:11 24.07.2008<br>URL: http://www.<br>E-Mail: test @ope<br>Разрешены запро | test.shop.by<br>n.by<br>сы с IP: 111.111.11.11                                                                                             |
| Электронный Кошелек                                                                                                    | 01010101                                                                                                    |                                                                                 |                                                                                                    |
| Название счета<br>(50 символов, исключая "<>')                                                                                                    | Заказ учебного материала                                                                                                    |                                                                                 | Например: Заказ справочной документации                                                                                                    |
| Подробное описание счета<br>(2000 символов, исключая "<>")                                                                                                    | Учебник "Теория Электропривода", Фираго<br>Калькулятор инженерный "Панасоник км-5                                                         | о Б.И. (37500)<br>60" (24000)                                                   | Например:<br>Справочное руководство к Ил-75 (30000 руб.).<br>Компакт диск с симулятором полетов (5000 руб.).<br>Парашют, б/у (10000 руб.). |
| Итоговая сумма                                                                                                    | 61500, руб.<br>Выписать счет Очистить                                                                                                    |                                                                                 |                                                                                                    |

Должно появиться сообщение: "Счёт выписан успешно"

| Счета Выписка счетов Отпра<br>Пред. сессия "Testshop": IP:111                                                                                                    | авка сообщений Выход<br>.111.11.11, вход: 17:04:38 28.07.2008, выход:            | 17:07:41 28.07.2008                                  | }                                                                                                    |
|----------------------------------------------------------------------------------------------------|----------------------------------------------------------------------------------|------------------------------------------------------|----------------------------------------------------------------------------------------------------|
| ПТС: "Название организаций<br>Номер: ok 0001<br>Автопринятие счета в обработк<br>Время жизни счета, банковски:<br>Период блокирования денег пе<br>Счет выписан успешно!<br>Выписка счета клиенту<br>Электронный Кошелек | у: да<br>х дней: 1<br>ред передачей их в банк, банковских дней: 2<br>01010101    | URL: http://www<br>E-Mail: test@op<br>Разрешены запр | . test.shop.by<br>ien.by<br>осы с IP: 111.111.11.11                                                         |
| Название счета<br>(50 символов, исключая "<>")                                                                                                    | Заказ учебного материала                                                         |                                                      | Например: Заказ справочной документации                                                                     |
| Подробное описание счета                                                                                                    | Учебник "Теория Электропривода", Фираг<br>Калькулятор инженерный "Панасоник км-5 | о Б.И. (37500)<br>660" (24000)                       | Например:<br>Справочное руководство к Ил-75 (30000 руб.).<br>Компакт диск с симулятором полетов (5000 руб.) |

При этом покупатель в своём кошельке увидит неоплаченный счёт и может оплатить его:

| Наш ум ле | HURDE YEM TET                      |                                                      |                                              |                                                                      |                                                        |                            |  |
|-----------|------------------------------------|------------------------------------------------------|----------------------------------------------|----------------------------------------------------------------------|--------------------------------------------------------|----------------------------|--|
|           | TRIBCO, HOM TOTIC                  | D.                                                   |                                              | IP: 192.168                                                          | 3.121.46, Время                                        | : 14:54:26                 |  |
|           |                                    |                                                      |                                              |                                                                      |                                                        |                            |  |
| еоплаче   | ные счета [ <u>?</u>               | 1                                                    |                                              |                                                                      |                                                        |                            |  |
|           | Photo                              |                                                      |                                              |                                                                      |                                                        |                            |  |
|           |                                    |                                                      |                                              |                                                                      | BDEMG                                                  |                            |  |
| платить   | получатель                         | номер счета                                          | сумма, руб.                                  | комментарий                                                          | время<br>создания                                      | удалить                    |  |
| платить   | получатель                         | номер счета                                          | сумма, руб.                                  | комментарий<br>заказ                                                 | время<br>создания                                      | удалить                    |  |
| платить   | получатель<br>Test                 | номер счета<br>ad_1209383451                         | сумма, руб.<br>61 500.00                     | комментарий<br><u>заказ</u><br>учебного                              | время<br>создания<br>14:50 28.04.08                    | удалить<br>□               |  |
| оплатить  | получатель<br>Test<br>Описание:Учи | номер счета<br>ad_1209383451<br>ебник Теория Электро | сумма, руб.<br>61 500.00<br>опривода, Фираго | комментарий<br><u>заказ</u><br><u>учебного</u><br>5 Б.И.(37500) Каль | время<br>создания<br>14:50 28.04.08<br>кулятор инженер | удалить<br>П<br>ный Панасо |  |
|           | получатель<br>Test<br>Описание:Учи | номер счета<br>ad_1209383451<br>ебник Теория Электро | сумма, руб.<br>61 500.00<br>опривода, Фираго | комментарий<br>заказ<br>учебного<br>5.И.(37500) Каль<br>заказ        | время<br>создания<br>14:50 28.04.08<br>кулятор инженер | удалить                    |  |

В разделе СЧЕТА админ-интерфейса появится сообщение об оплаченном счёте:

| принять | клиент   | номер<br>счета | статус  | сумма,<br>руб. | время<br>выписки<br>счета | время<br>оплаты | время<br>отмены |
|---------|----------|----------------|---------|----------------|---------------------------|-----------------|-----------------|
|         | 01010101 | 080502335      | Оплачен | 5 900.00       | 17:30 02.05.08            | 17:36 02.05.08  | Отмена          |
| принят  | 01010101 | 0804273344     | Оплачен | 5 900.00       | 12:14 27.04.08            | 12:16 27.04.08  | Отмена          |

При « ручной» обработке счетов администратор должен принять счёт в обработку (см. «Приём в обработку оплаченных электронных счетов»)

## Отправка сообщений

В системе EasyPay действует служба внутренних сообщений, с помощью которой Вы можете вести переписку с покупателями.

- 1) Выберете пункт меню «ОТПРАВКА СООБЩЕНИЙ »
- 2) Введите номер электронного кошелька получателя
- 3) Введите заголовок и текст сообщения
- 4) Нажмите кнопку «ОТПРАВИТЬ СООБЩЕНИЕ»

| ЕазуРау<br>Счета Выписка счетов Отправ                                                                                                    | вка сообщений Выход                                                                |                                                                      |                                                 |
|----------------------------------------------------------------------------------------------------|------------------------------------------------------------------------------------|----------------------------------------------------------------------|-------------------------------------------------|
| Пред. сессия " Testshop ": IP: 111.1                                                                                                    | . вход: 10:11:03 01.08.2008, выход: 1                                              | 0:11:03 01.08.2008                                                   |                                                 |
| ПТС: "Название организации"<br>Номер: ok 0001<br>Автопринятие счета в обработку<br>Время жизни счета, банковских<br>Период блокирования денег пер | : <b>да</b><br>дней: <b>1</b><br>ед передачей их в банк, банковских дней: <b>2</b> | URL: http://www.test.<br>E-Mail: test @open.b<br>Разрешены запросы с | shop.by<br>y<br>: IP: 111.111.11.11             |
| Сообщение для клиента                                                                                                    |                                                                                    |                                                                      |                                                 |
| Номер кошелька:                                                                                                    | 01010101                                                                           |                                                                      |                                                 |
| Заголовок сообщения:<br>(250 символов, исключая "<>')                                                                                             | Уточните свой заказ                                                                |                                                                      | Например: Пин-код для VIP-игры "Сфера" 100 дней |
| Сообщение:<br>(10000 символов, исключая "<>")                                                                                                    | Добрый день!<br>Уточните, пожалуйста, свой заказ.                                  | ~                                                                    | Например:<br>Пин-код: 929DSK323FAS33            |
|                                                                                                    | Отправить сообщение Очист                                                          | ить                                                                  |                                                 |